# How to Enter and Submit a Budget Transfer

## Navigation in FMS:

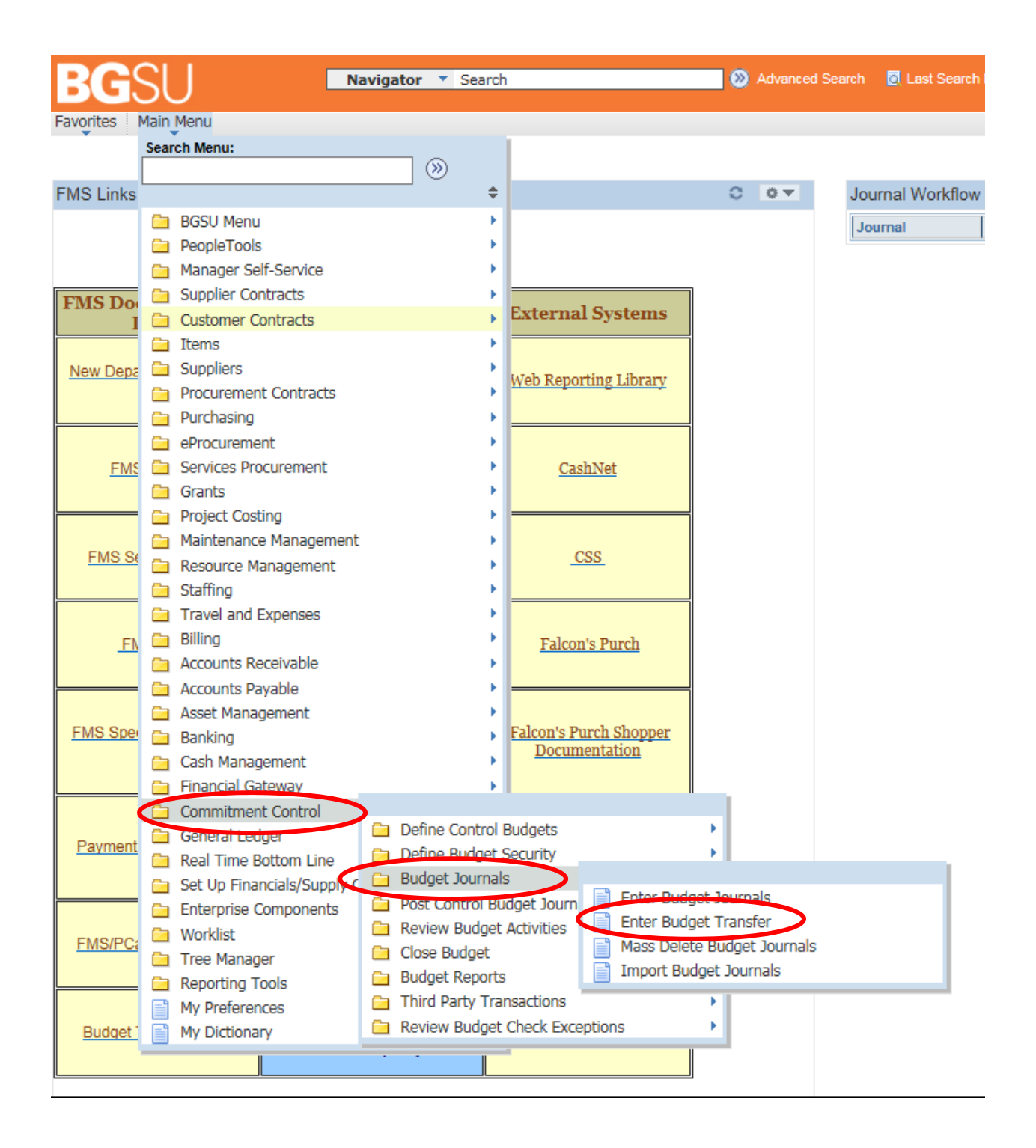

#### Creating a new budget transfer:

- "BGSUN" should pre-populate as your Business Unit each time you create a new transfer.
- The current date will default as the Journal Date.
- Finally, click Add to start entering the new budget transfer.

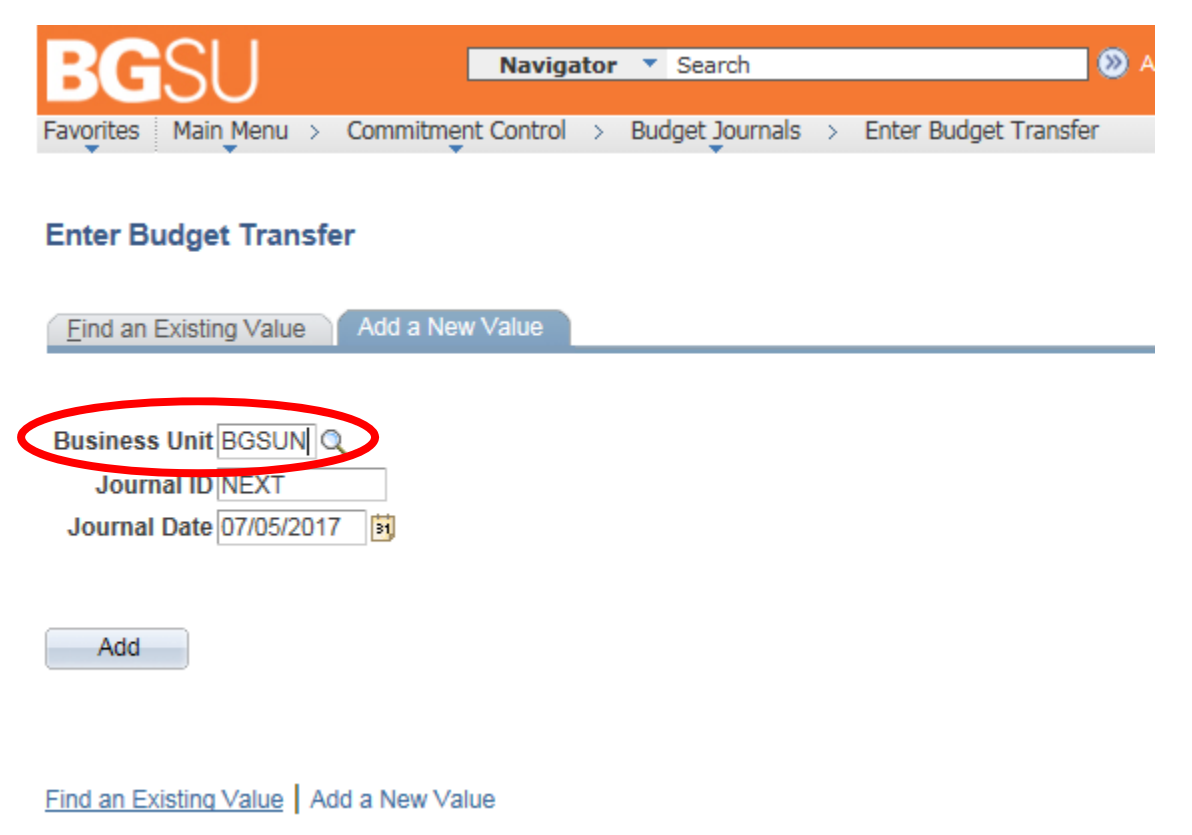

#### **Budget Header Tab:**

- Select "CC\_LINE\_AP" for your ledger group. You can type this in or select from a list using the magnifying glass to the right of the dropdown box.
- Every transfer must include a description in the *Long Description* box. The *Alternate Description* box is also available for additional notes.
- As with Journal Entries, you have the ability to attach any documentation to the Budget Transfer that you think would be beneficial to the Approvers or as supporting documentation for the transaction.

| BGSU Navigator V Search                                 |                    | 😥 Advanced Search 🧧 Last Search Resul | ts                |
|---------------------------------------------------------|--------------------|---------------------------------------|-------------------|
| Favorites Main Menu > Commitment Control > Budget Journ | nals > Enter Budge | et Transfer                           |                   |
| Budget Header Budget Lines Budget Errors                |                    |                                       |                   |
| Unit BGSUN                                              | Journal ID NEX     | т                                     | Date 07/05/2017   |
| *Ledger Group CC_LINE_AP × Q                            |                    | Fiscal Year 2018                      | Period 1          |
| Control ChartField Fund Code                            |                    | *Currency USD                         |                   |
| Budget Header Status None                               |                    | Rate Type CRRNT                       |                   |
| *Budget Entry Type Transfer Adjustment                  | $\checkmark$       | Exchange Rate 1.00000000              |                   |
| Parent Budget Options                                   |                    | Cur Effdt 07/05/2017                  |                   |
| Generate Parent Budget(s)                               |                    | Budget Type Expense                   |                   |
| Parent Budget Entry Type<br>Transfer Adjustment         | ~                  | <u>Attachments (0)</u>                | >                 |
| Long Description                                        |                    |                                       |                   |
| 754 observatore remaining                               |                    |                                       | <u>[</u> ]        |
| Alternate Description                                   |                    |                                       |                   |
|                                                         |                    |                                       | <u>[</u> ]        |
| 150 characters remaining                                |                    |                                       |                   |
| Refresh                                                 |                    |                                       | dd Dydate/Display |
| Budget Header   Budget Lines   Budget Errors            |                    |                                       |                   |

#### **Entering Budget Lines:**

- The following fields are required for every Budget Transfer:
  - o Budget Period Current Fiscal Year
  - o Fund Speedtypes are not used for Budget Transfers so you will need to enter the Fund
  - o Department
  - o Account
  - o Amount
- Budget Transfers used only Pooled accounts for Operating Expenses
  - O 53000 Supplies
  - O 54000 Travel & Entertainment
  - O 55000 Communication
  - O 56000 Maintenance & Repair
  - O 58000 Equip-Library-Misc
  - O 58988 Operating Carry Forward
- Budget Transfers must be within the same Fund number. (The **only** exception is Carry Forward)
- Carry Forward dollars <u>cannot</u> be transferred to other accounts. Therefore, when moving carry forward, all lines must have an account number of 58988 (Operating) or 51989 (Personnel).
- When entering the amount for each line, a positive number represents an increase in budget and a negative number represents a decrease in budget.
  - In the example below, Dept 300000 would experience a decrease in budget of \$1,000 while Dept 301000 receives an increase.
- All budget transfers must net to zero before they can be submitted. (Total Debits = Total Credits)

| BGS                | SU         |                      | Navigator 🔻 S        | earch               | Ø                | Advanced Search | 🔯 Last Se | arch Results                   |                              |                  |                    |
|--------------------|------------|----------------------|----------------------|---------------------|------------------|-----------------|-----------|--------------------------------|------------------------------|------------------|--------------------|
| Favorites Ma       | ain Menu   | > Commitment         | Control > Budge      | et Journals > Enter | Budget Transfer  |                 |           |                                |                              |                  |                    |
| Budget <u>H</u> ea | der B      | udget Lines B        | udget <u>E</u> rrors | ·                   |                  |                 |           |                                |                              |                  |                    |
| Unit               | BGSUN      | Jou                  | Irnal ID NEXT        | ſ                   | Date 07/05/2017  | Error           | s Only    | Budget Heade<br>Approval Heade | r Status Nor<br>r Status Not | ne<br>Submitted  |                    |
|                    |            |                      |                      | *Proc               | ess Post Journal |                 | ~         | Submit For                     | Approval                     |                  | Process            |
| ✓ Lines            | and Amour  | Base Curren          |                      |                     |                  |                 | P         | ersonalize   <u>Find</u>       | View All 🚺                   | First 🚺 1        | -2 of 2 Last       |
| Chartileids        | and Amour  | Approval Line        | cy Details           |                     |                  |                 |           |                                |                              |                  |                    |
| Delete             | Line       | Status               | Ledger               | Budget Period       | SpeedType        | Fund            | Dept      | Account                        | Set Options                  | Currency         | Amount             |
|                    | 1          | Not Submitted        | LINE_BUD             | 2018 Q              |                  | م 10000 م       | 300000 🔍  | 53000 Q                        | Set Options                  | USD              | L -1,000.00        |
|                    | 2          | Not Submitted        | LINE_BUD             | 2018 Q              |                  | م 10000 م       | 301000 Q  | 53000 Q                        | Set Options                  | USD              | <u>د (۱,000.00</u> |
|                    |            |                      |                      |                     | <                |                 |           |                                |                              |                  | >                  |
| Lines to add       | d<br>+     | - Journal L          | ine Copy Down        |                     |                  | From Line       | e T       | D                              | Generate Bud                 | lget Period Line | łS                 |
| Totals             |            |                      |                      |                     |                  |                 |           |                                |                              |                  |                    |
|                    | Total      | Lines 2              | I                    | Total Debits 1,000  | .00              |                 |           | Total Credits                  | 1,000.00                     |                  |                    |
| Save               | E Notify   | Refresh              |                      |                     |                  |                 |           |                                |                              | Add 🖉 Up         | date/Display       |
| Budget Head        | or I Rudae | at Lines I Budget Fi | rrors                |                     |                  |                 |           |                                |                              |                  |                    |

### Submitting a Budget Transfer for Approval:

- When you are ready to submit a transfer for review/approval, select "Submit Journal" in the *Process* drop down box which should then check the "Submit For Approval" box.
- Hit the *Process* button to submit the transfer.

| BG                                       | SU Navigator Search (2) Advanced Search                                                                                                    |      |                         |                  |                          |         |                 | 💽 Last Se | Last Search Results |                                            |                 |   |             |          |     |             |
|------------------------------------------|----------------------------------------------------------------------------------------------------|------|-------------------------|------------------|--------------------------|---------|-----------------|-----------|---------------------|--------------------------------------------|-----------------|---|-------------|----------|-----|-------------|
| Favorites                                | Main M                                                                                                    | lenu | > Commitment (          | Control > Budget | : Journals $\rightarrow$ | Enter E | Budget Transfer |           |                     |                                            |                 |   |             |          |     |             |
| Budget Header Budget Lines Budget Errors |                                                                                                    |      |                         |                  |                          |         |                 |           |                     |                                            |                 |   |             |          |     |             |
| Ur                                       | Unit BGSUN Journal ID NEXT Belte Journal Budget Pre-Check Budget Header Status N<br>Edit Chartfields Post Journal Approval Header Status N<br>Refresh Journal Submit Journal Submit For Approval |      |                         |                  |                          |         |                 |           |                     | er Status Nor<br>Fr Status Not<br>Approval | ne<br>Submitted |   | Process     |          |     |             |
| 🔻 Lines                                  | ;                                                                                                    |      |                         |                  |                          |         |                 |           |                     | E                                          | ersonalize      |   | view All 1  | First    | 1-2 | of 2 🕨 Last |
| Chartfie                                 | elds and A                                                                                                    | moun | ts <u>B</u> ase Current | cy Details       |                          |         |                 |           |                     |                                            |                 |   |             |          |     |             |
| Delet                                    | e Lin                                                                                                    | e    | Approval Line<br>Status | Ledger           | Budget Perio             | d       | SpeedType       |           | Fund                | Dept                                       | Account         |   | Set Options | Currency |     | Amount      |
|                                          | 1                                                                                                    |      | Not Submitted           | LINE_BUD         | 2018                     | Q       |                 | ٩         | 10000 🔍             | 300000 🔍                                   | 53000           | Q | Set Options | USD      | Q   | -1,000.00   |
|                                          | 2                                                                                                    |      | Not Submitted           | LINE_BUD         | 2018                     | ٩       |                 | 0         | 10000 🔍             | 301000 🔍                                   | 53000           | Q | Set Option  | USD      | Q   | 1,000.00    |
|                                          |                                                                                                    |      |                         |                  |                          |         | <               |           |                     |                                            |                 |   |             |          |     | >           |

- Once the transfer has been submitted, the *Approval Header Status* will change to "Pending" until final approval from the Budget Office has been given.
- To review the workflow for a budget transfer, click on the "Pending" Status and you can view the workflow path as well as the status at each approval level.
- An email notification will be sent to the creator of the transfer once it received final approval to post.

| BGS                                                                                                    |          | > Commitment (          | Navigator  S     | Search            | Enter Bud | oet Transfer | Ad | vanced Searcl | n 🧕 Last Se | earch Resul | lts         |             |              |       |           |
|----------------------------------------------------------------------------------------------------|----------|-------------------------|------------------|-------------------|-----------|--------------|----|---------------|-------------|-------------|-------------|-------------|--------------|-------|-----------|
| Budget <u>H</u> ea                                                                                                    | ader E   | Budget Lines            | Budget Errors    | Southuis 7        | Enter buo | get manorer  |    |               |             |             |             |             |              |       |           |
| Unit BGSUN Journal ID 0000611183 Date 06/30/2017 Errors Only Budget neader Status None<br>Approval Header Status Pending |          |                         |                  |                   |           |              |    |               |             |             |             |             |              |       |           |
| *Process Post Journal Process                                                                                            |          |                         |                  |                   |           |              |    |               |             |             | Process     |             |              |       |           |
| ▼ Lines Personalize   Find   View All   🖉   🛗 First 🗳 1.2 of 2;                                                          |          |                         |                  |                   |           |              |    |               |             |             | of 2 🖸 Last |             |              |       |           |
| Chartfields                                                                                                    | and Amou | nts Base Currer         | ncy Details      |                   |           |              |    |               |             |             |             |             |              |       |           |
| Delete                                                                                                    | Line     | Approval Line<br>Status | Ledger           | Budget Pe         | riod      | SpeedType    |    | Fund          | Dept        | Account     |             | Set Options | Currency     |       | Amount    |
|                                                                                                    | 1        | Not Required            | LINE_BUD         | 2017              | ٩         |              | ٩  | 10000 🔍       | 114500 🔍    | 58988       | ٩           | Set Option: | USD          | ٩     | -1,200.00 |
|                                                                                                    | 2        | Not Required            | LINE_BUD         | 2017              | Q         |              | ٩  | 10000 🔍       | 114300 🔍    | 58988       | ٩           | Set Options | USD          | ٩     | 1,200.00  |
|                                                                                                    |          |                         |                  |                   |           | <            |    |               |             |             |             |             |              |       | >         |
| Lines to ad                                                                                                    | d<br>1 + | _ Journal I             | Line Copy Down   |                   |           |              |    | From Lir      | ne T        | o           |             | Generate Bu | idget Period | Lines | ;         |
|                                                                                                    |          | Δορτογα                 | I Flow           |                   |           |              |    |               |             |             |             |             |              |       |           |
|                                                                                                    |          | Арргоча                 | ITIOW            |                   |           |              |    |               |             |             |             |             |              |       | 2 He      |
|                                                                                                    |          | Budget                  | t Office A       | ppro              | val       |              |    |               |             |             |             |             |              |       |           |
|                                                                                                    |          | ~                       | Unit BGS         | SUN, I            | D 0000    | 611183, D    | at | e 2017        | -06-30:     | Pendi       | ng          | View/H      | ide Com      | nent  | S         |
|                                                                                                    |          | Budg                    | get Office Appro | oval              |           |              |    |               |             |             | -           | food        |              |       |           |
|                                                                                                    |          | Pe                      | ndina            |                   |           |              |    |               |             |             |             |             |              |       |           |
|                                                                                                    |          | (                       | Budget Offi      | racy<br>ce Approv | val       |              |    |               |             |             |             |             |              |       |           |
|                                                                                                    |          | P                       | Commen           | ts                |           |              |    |               |             |             |             |             |              |       |           |
|                                                                                                    |          | Return                  |                  |                   |           |              |    |               |             |             |             |             |              |       |           |